# Standalone Nexus configureren en claimen voor intersight-connectiviteit

# Inhoud

| Inleiding                                                                                       |
|-------------------------------------------------------------------------------------------------|
| Voorwaarden                                                                                     |
| Vereisten                                                                                       |
| Gebruikte componenten                                                                           |
| Achtergrondinformatie                                                                           |
| Connectiviteitsvoordelen                                                                        |
| Quickstart-video                                                                                |
| Handmatig een NXOS-apparaat claimen                                                             |
| Connectiviteitsverificatie                                                                      |
| TLS-verificatie met OpenSSL-client                                                              |
| HTTPS-toegangsverificatie                                                                       |
| Configureren                                                                                    |
| Het apparaat claimen withinintersight.com                                                       |
| Op het Nexus-apparaat                                                                           |
| On Intersight-portal                                                                            |
| Claim One naar veel standalone Nexus-apparaten binnen intersight.com met behulp van<br>Ansible® |
| Nexus NXAPI configureren (alleen gebruikt als ansible.netcommon.httpapi wordt gebruikt)         |
| Intersight API-toetsen genereren                                                                |
| Voorbeeld: Ansibleinventaris.yaml                                                               |
| Voorbeeld:playbook.yamlExecution                                                                |
| Verifiëren                                                                                      |
| Op de Nexus Switch                                                                              |
| releases voorafgaand aan 10.3(4a)M                                                              |
| releases die beginnen met 10.3(4a)M                                                             |
| anabel                                                                                          |
| Apparaatconnector uitschakelen                                                                  |
|                                                                                                 |

# Inleiding

Dit document beschrijft de stappen die nodig zijn om standalone Nexus switch(s) in Intersight in te schakelen en te claimen voor uitgebreide Cisco TAC-ondersteuning.

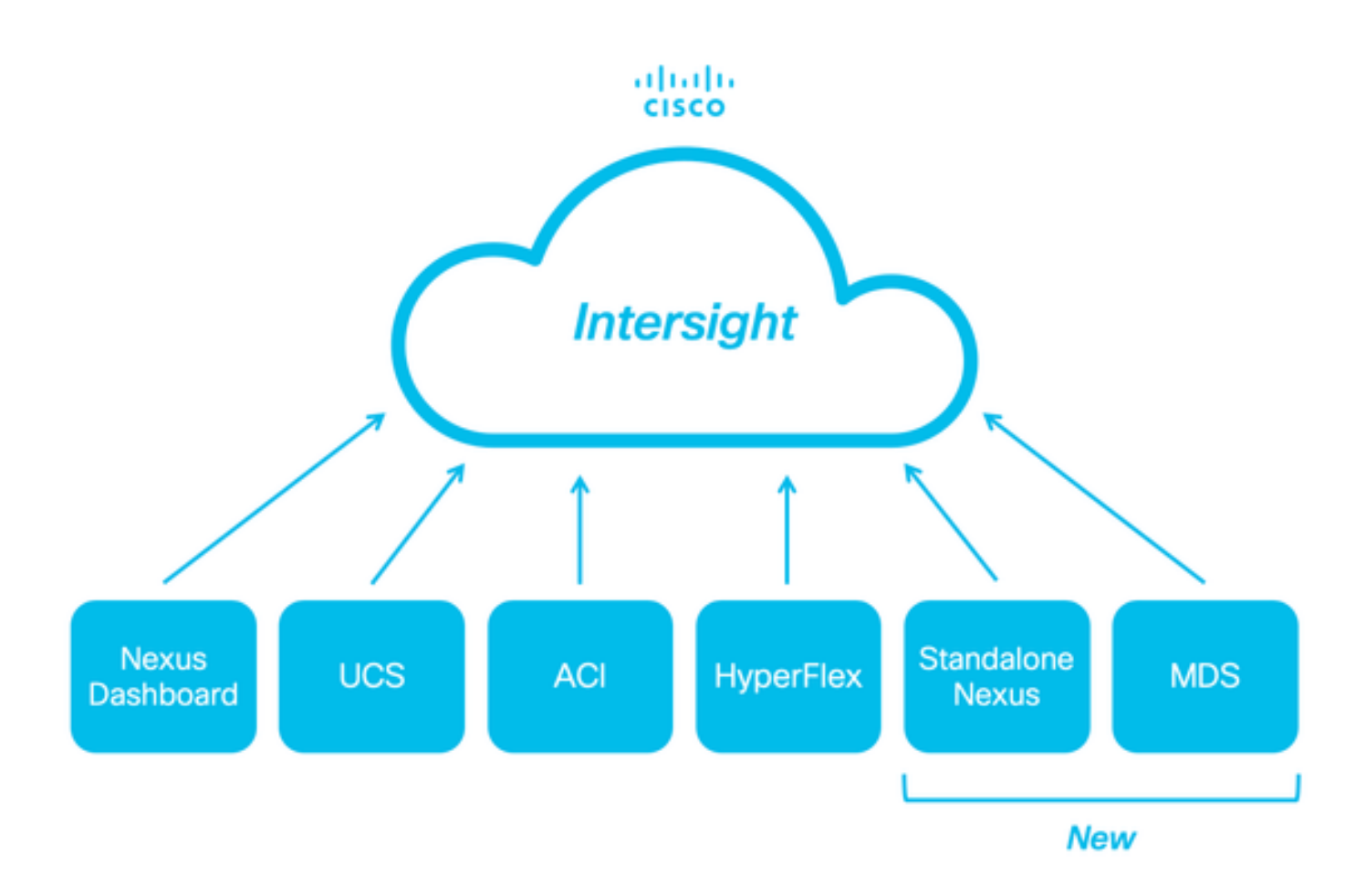

## Voorwaarden

U moet een account hebben op <u>Intersight.com</u>, er is geen licentie vereist voor een claim van Cisco NX-OS®. Als er een nieuwe Intersight-account moet worden aangemaakt, zie <u>Account aanmaken</u>.

## Vereisten

Cisco raadt kennis van de volgende onderwerpen aan:

Op de Standalone Nexus switch, NXDC heeft deze richtlijnen en beperkingen:

- · Cisco NX-OS moet softwarerelease 10.2(3)F of hoger zijn
- DNS moet worden geconfigureerd onder de juiste virtuele routing en doorsturen (VRF)
- svc.intersight.com moet opgelost worden en uitgaande geïnitieerde HTTPS-verbindingen op poort 443 toestaan. Dit kan worden gecontroleerd met openssl en **krullen**. ICMP-verzoeken (Internet Control Message Protocol) worden genegeerd.
  - Als er een proxy vereist is voor een HTTPS-verbinding naar svc.intersight.comHST, kan de proxy worden geconfigureerd in de Nexus Switch Device Connector (NXDC)-configuratie. Raadpleeg voor proxyconfiguratie <u>NXDC configureren</u>.

Gebruikte componenten

De informatie in dit document is gebaseerd op de volgende software- en hardware-versies:

- Cisco Nexus N9K-C93240YC-FX2
- Cisco NX-OS 10.3(4a)M

De informatie in dit document is gebaseerd op de apparaten in een specifieke laboratoriumomgeving. Alle apparaten die in dit document worden beschreven, hadden een opgeschoonde (standaard)configuratie. Als uw netwerk live is, moet u zorgen dat u de potentiële impact van elke opdracht begrijpt.

#### Achtergrondinformatie

Cisco Intersight is een cloud-operationeel platform dat bestaat uit optionele, modulaire mogelijkheden van geavanceerde infrastructuur, werklastoptimalisatie en Kubernetes-services. Bezoek Intersight Overzicht voor meer informatie.

Apparaten worden aangesloten op het Intersight-portal via een NXDC die is ingesloten in de Cisco NX-OS-afbeelding van elk systeem. Beginnend met Cisco NX-OS release 10.2(3)F wordt de voorziening Device Connector ondersteund die een veilige manier biedt waarop de aangesloten apparaten informatie kunnen verzenden en controle-instructies kunnen ontvangen van het Cisco Intersight-portal, met behulp van een beveiligde internetverbinding.

#### Connectiviteitsvoordelen

Intersight-connectiviteit biedt deze functies en voordelen voor de op Cisco NX-OS gebaseerde platforms:

- Geautomatiseerde verzameling van gegevens show tech-support details via <u>snelle probleemoplossing</u> (RPR voor de geopende TAC-serviceaanvragen)
- · Remote-on-demand verzameling van show tech-support details
- Toekomstige functies zijn onder meer:
  - Proactieve TAC SR's openen op basis van telemetrie of hardwarestoring
  - Remote on-demand verzameling van individuele showopdrachten en meer

Quickstart-video

Handmatig een NXOS-apparaat claimen

Connectiviteitsverificatie

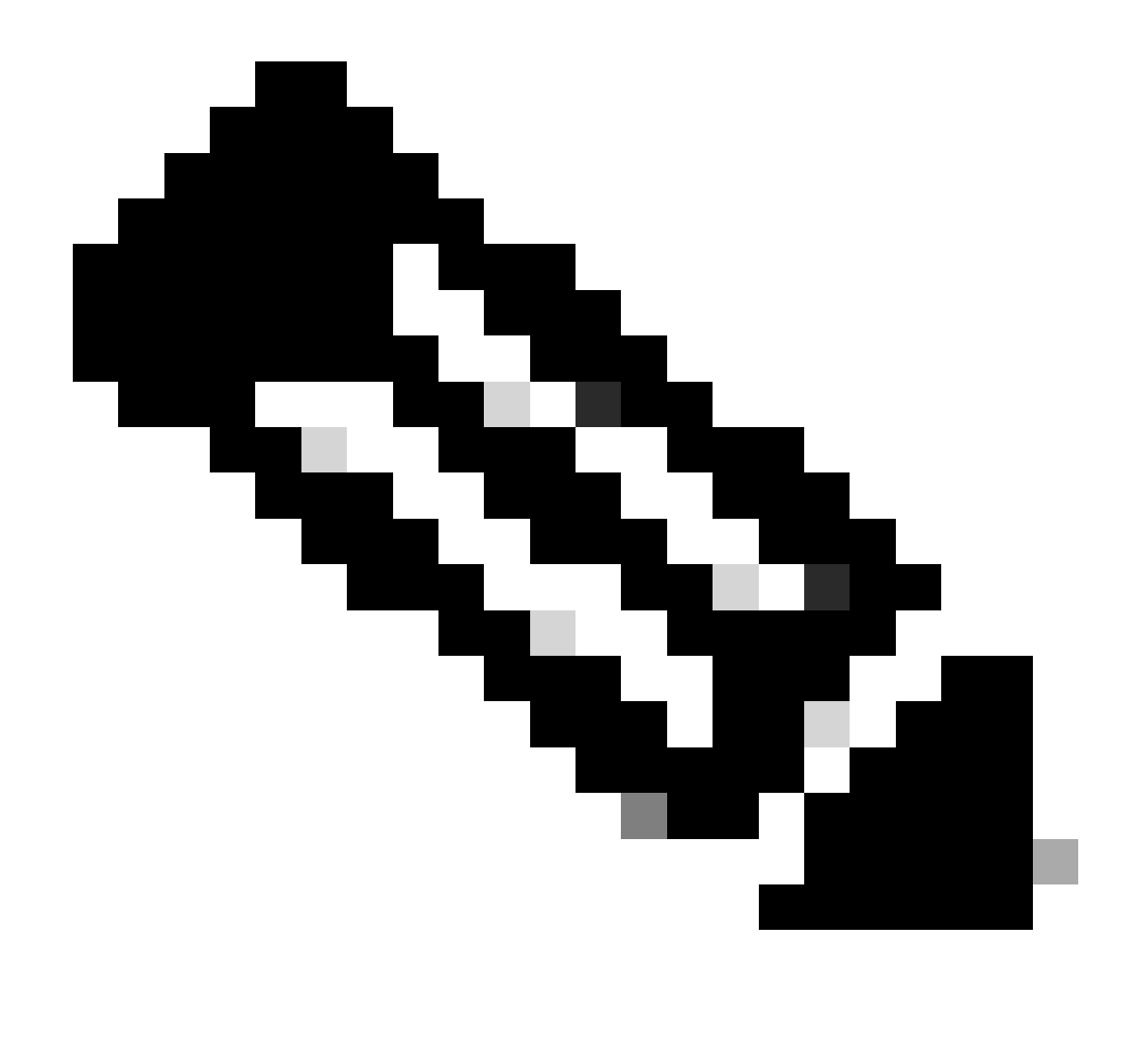

Opmerking: ping-reacties worden onderdrukt (ICMP-pakketten worden verbroken).

Om de connectiviteit van Transport Layer Security (TLS) en HTTPS te controleren, wordt het inschakelen van bash en het uitvoeren openssl en het uitvoeren van curl opdrachten in de gewenste VRF (ip netns exec <VRF>) aanbevolen.

! Enable bash

config terminal ; feature bash ; end

! Verify TLS

run bash ip netns exec management openssl s\_client -connect svc.intersight.com:443

#### ! Verify https

run bash ip netns exec management curl -v -I -L -k https://svc.intersight.com:443

run bash ip netns exec management curl -v -I -L -k https://svc.intersight.com:443 --proxy [protocol://]host[:port]

#### TLS-verificatie met OpenSSL-client

Met OpenSSL kunt u de TLS-verbinding controleren op svc.intersight.com:443. Indien geslaagd, haal het openbare ondertekende certificaat door de server terug en toon de ketting van de Certificaatautoriteit.

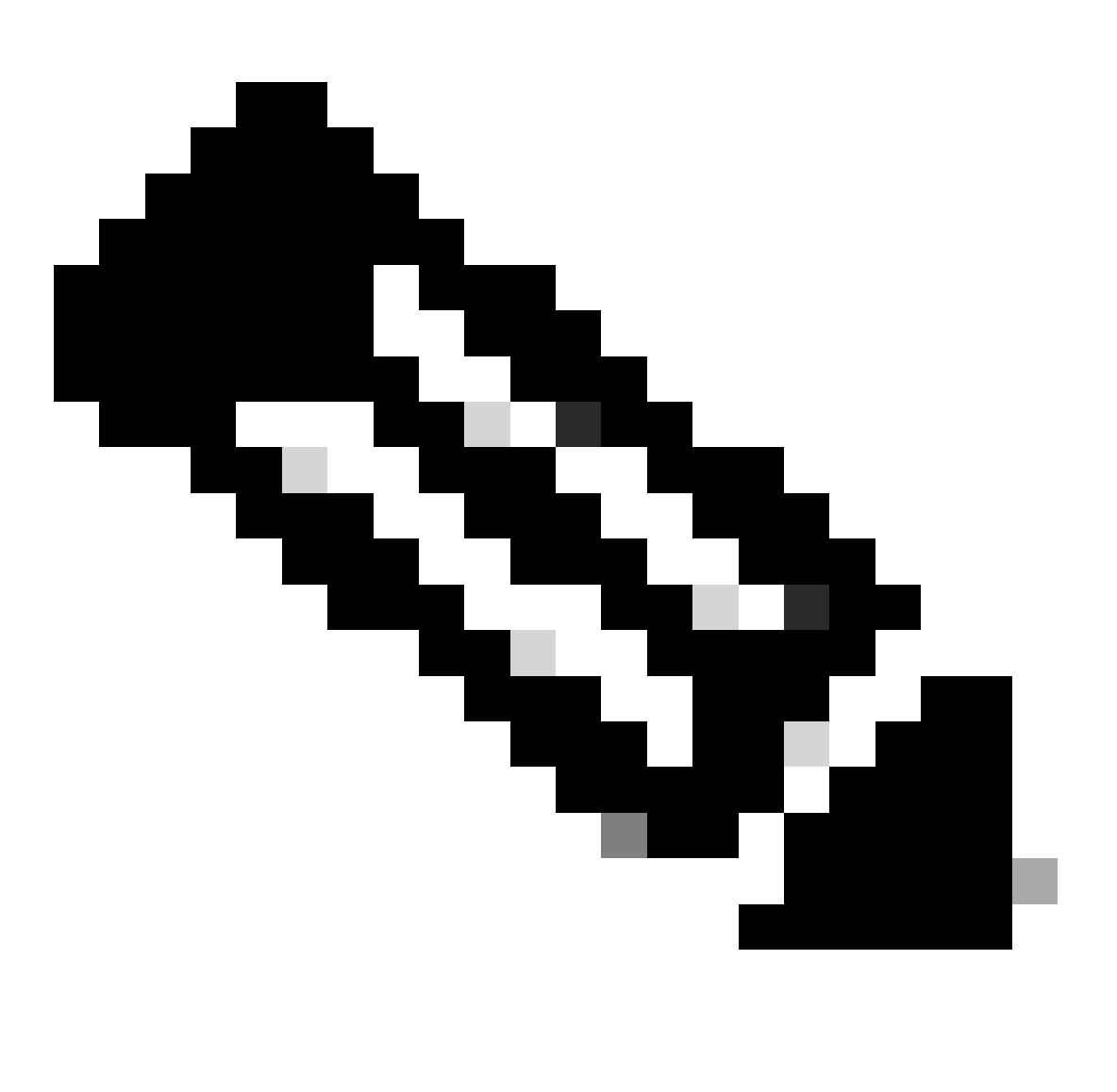

**Opmerking**: het volgende voorbeeld voert de opdracht uit in hetopenssl s\_client VRF-beheer. Vervang de gewenste instellingen in het ip netns exec <VRF> concept.

Switch# run bash ip netns exec management openssl s\_client -connect svc.intersight.com:443 CONNECTED(00

#### HTTPS-toegangsverificatie

Om de connectiviteit te controleren HTTPS, gebruik het curl bevel met -v verbose flag (toont of een volmacht of niet wordt gebruikt).

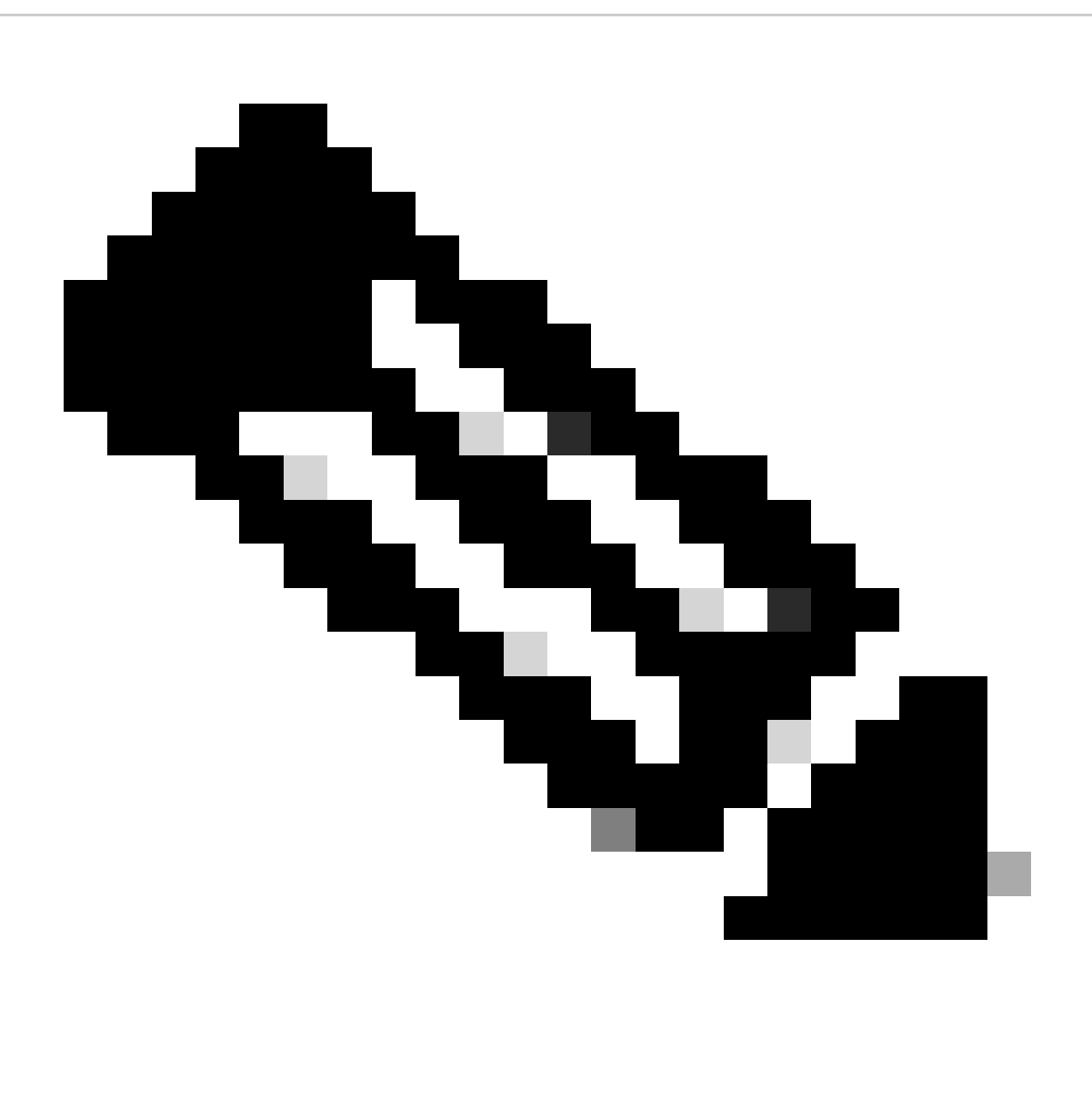

**Opmerking**: om het effect van het in- of uitschakelen van een proxy te controleren, kunt u de opties --proxy [protocol://]host[:port] of --noproxy [protocol://]host[:port] toevoegen.

Het concept ip netns exec <VRF> wordt gebruikt om krul in de gewenste VRF uit te voeren; bijvoorbeeld ip netns exec management voor VRFbeheer.

run bash ip netns exec management curl -v -I -L -k https://svc.intersight.com:443

run bash ip netns exec management curl -v -I -L -k https://svc.intersight.com:443 --proxy [protocol://]host[:port]

<#root>

#

run bash ip netns exec management curl -v -I -L -X POST https://svc.intersight.com:443 --proxy http://pu

```
Trying 10.201.255.40:80... *
```

Connected to proxy.esl.cisco.com (10.201.255.40) port 80

\* CONNECT tunnel: HTTP/1.1 negotiated \* allocate connect buffer \* Establish HTTP proxy tunnel to svc.intersight.com:443 > CONNECT svc.intersight.com:443 HTTP/1.1 > Host: svc.intersight.com:443 > User-Agent: curl/8.4.0 > Proxy-Connection: Keep-Alive

>

< HTTP/1.1 200 Connection established

HTTP/1.1 200 Connection established < snip >

Configureren

Het apparaat claimen binnen intersight.com

Om een nieuw doel in Intersight te claimen, voer de genoemde stappen uit.

Op het Nexus-apparaat

Geef de opdracht Cisco NX-OS uit show system device-connector claim-info.

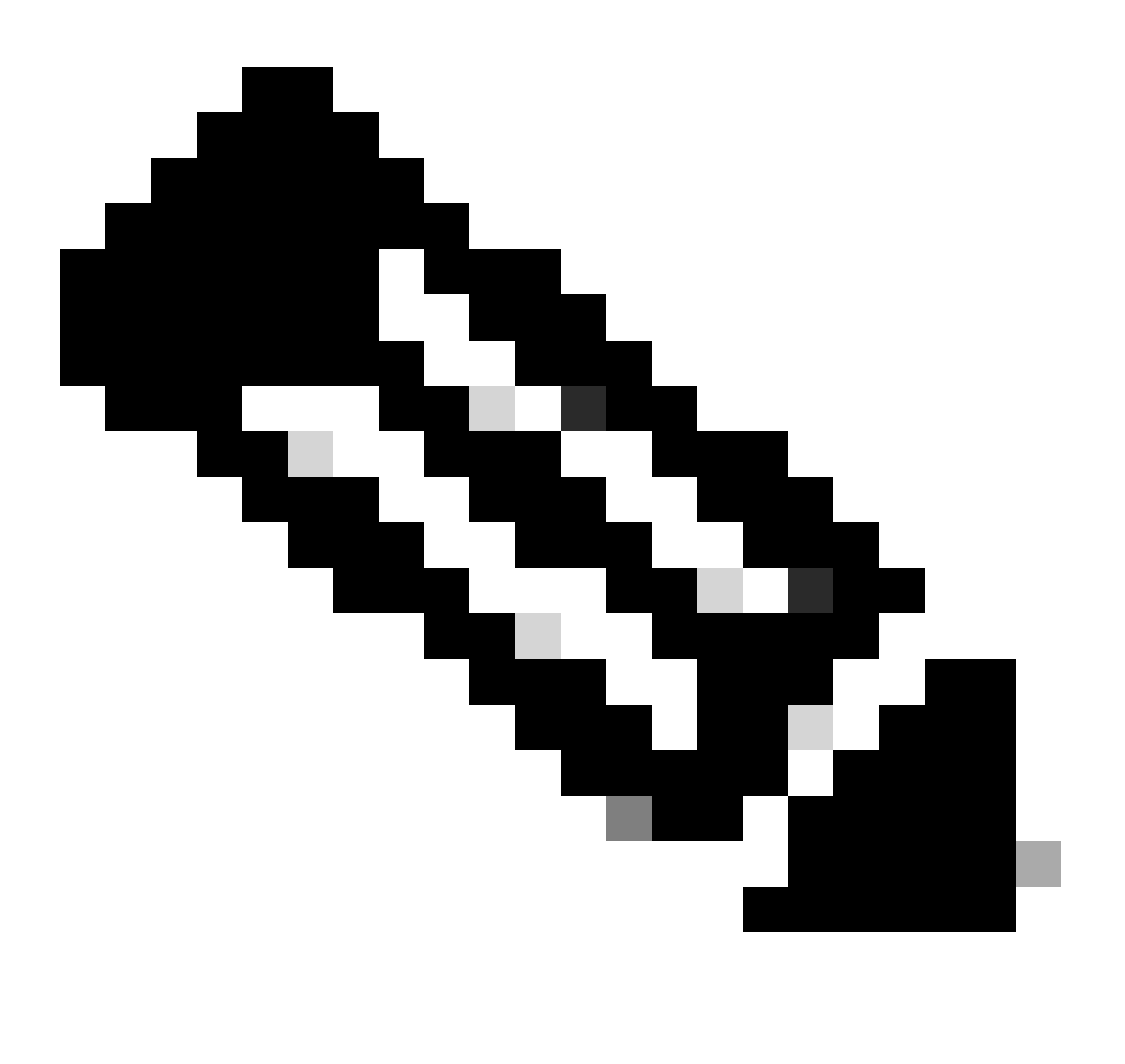

Opmerking: voor releases voorafgaand aan NX-OS 10.3(4a) gebruik de opdracht "show intersight claim-info"

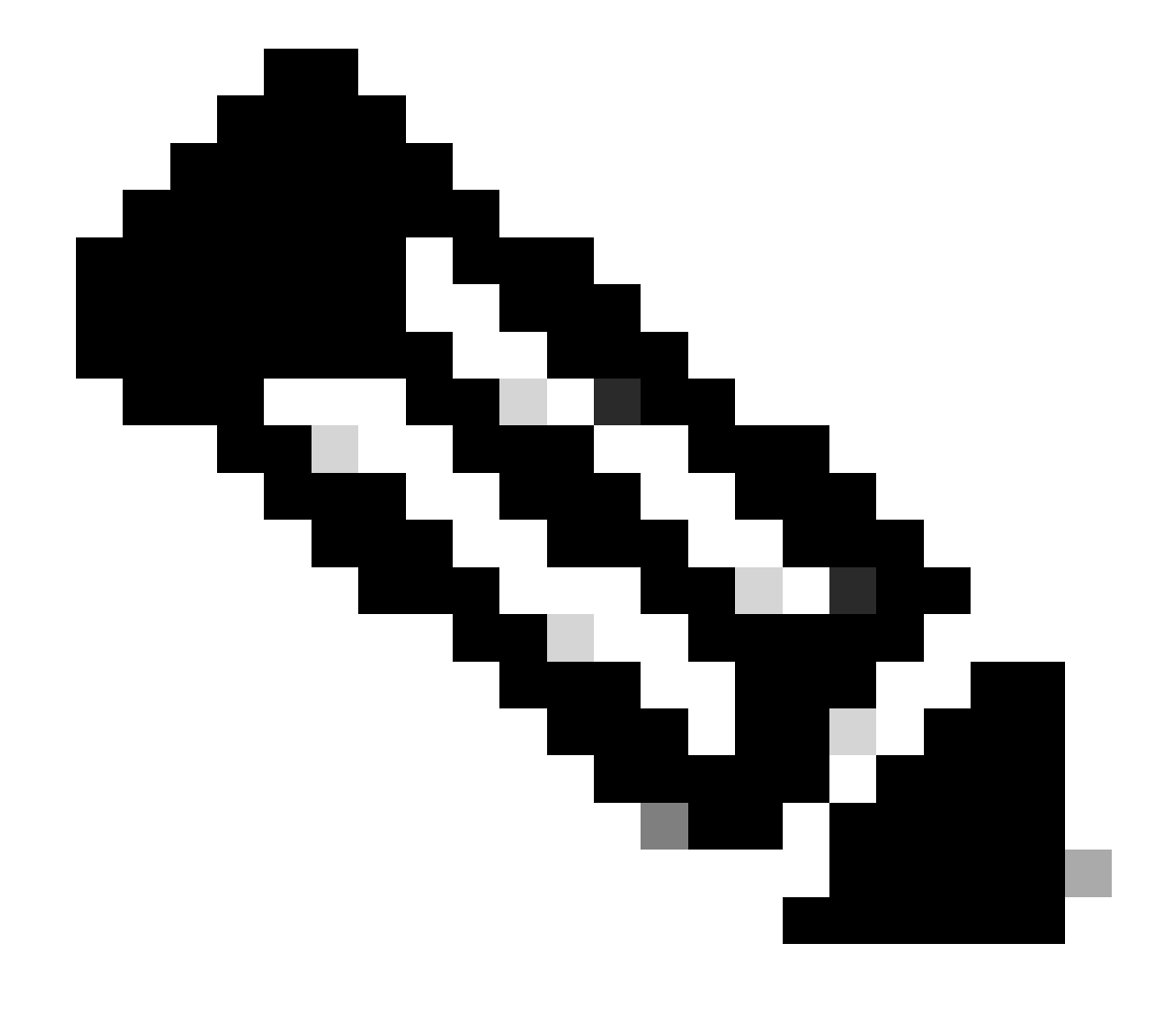

**Opmerking**: Nexus genereerde claiminfo-kaarten voor deze intersight claimvelden:

Serienummer = Intersight Claim ID

Device-ID security token = code voor aanvraag van Intersight

# show system device-connector claim-info SerialNumber: FD023021ZUJ SecurityToken: 9FFD4FA94DCD Duration: 599 Message: Claim state: Not Claimed

De hier gerapporteerde **duur** is in seconden.

#### **On Intersight-portal**

- 1. Meld u binnen 10 minuten aan bij Interview met de accountbeheerder, de apparaatbeheerder of de rechten van de apparaattechnicus.
- 2. Kies Systeem in de vervolgkeuzelijst Service Selector.

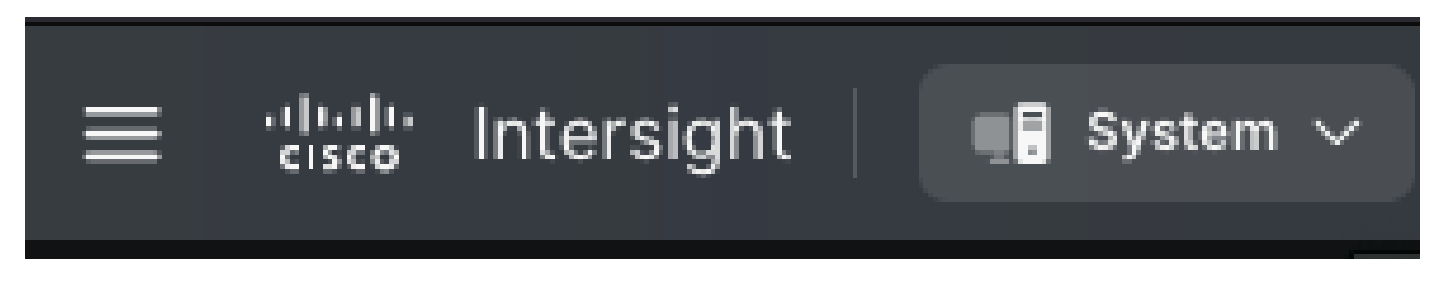

3. Navigeer naar ADMIN > Targets > Claim a New Target.

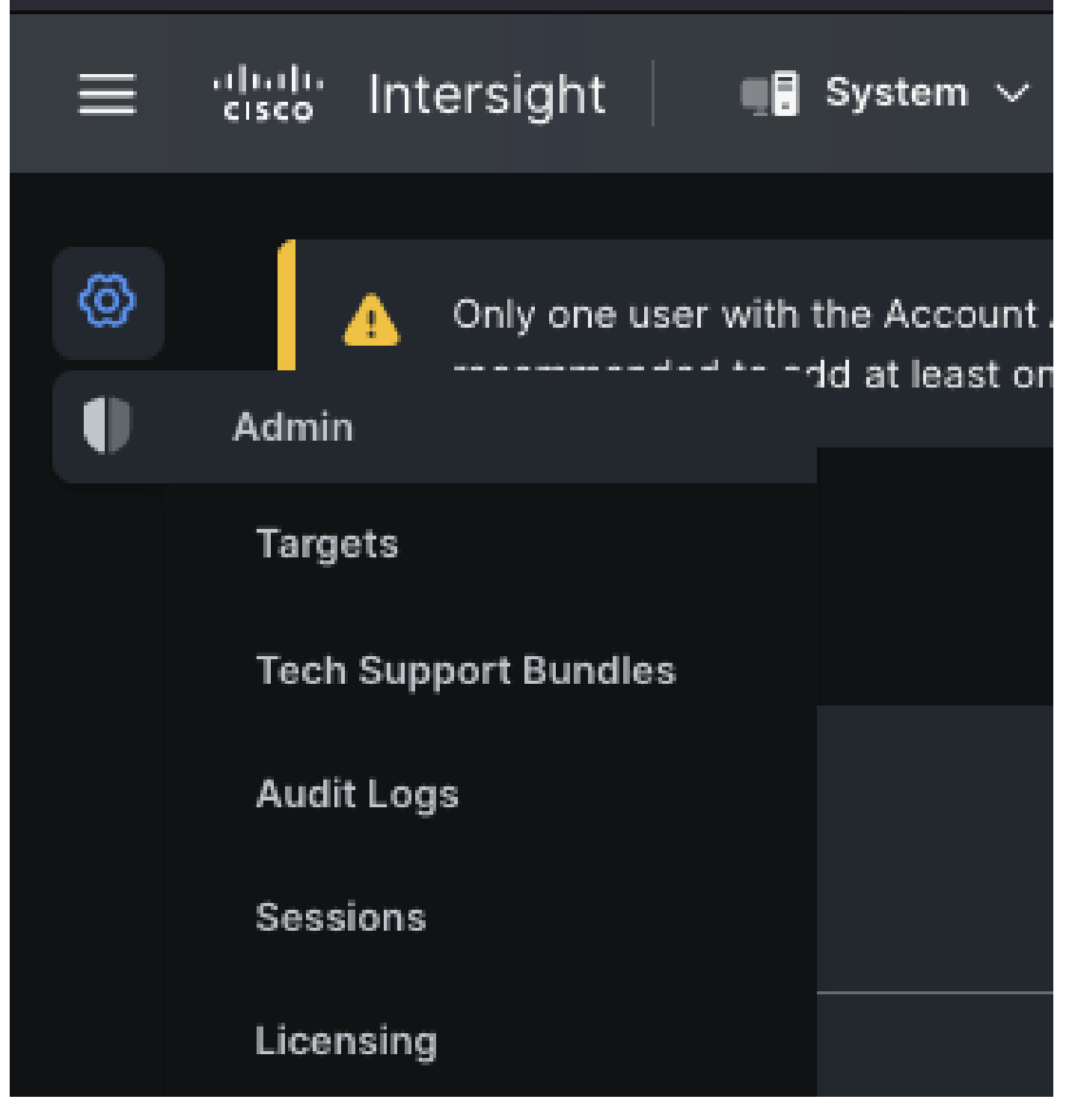

3.1. Klik op Claim a New Target zoals in de afbeelding.

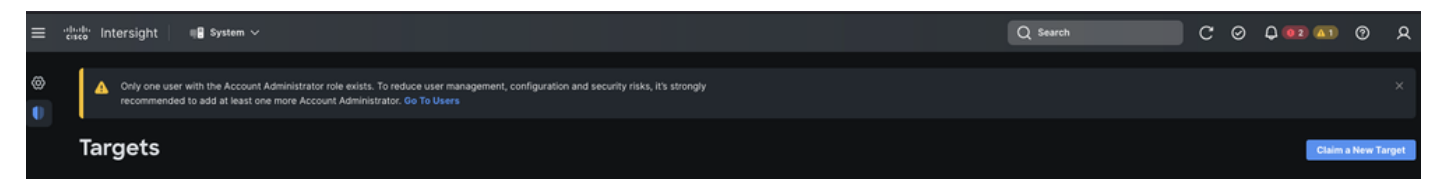

4. Kies Beschikbaar voor opeisen en kies het doeltype (bijvoorbeeld Netwerk) dat u wilt opeisen. Klik op Start.

| <ul> <li>Only one user with the Account A it's strongly recommended to add</li> <li>← Targets</li> <li>Claim a New Target</li> </ul> | Administrator role exists. To redu<br>d at least one more Account Adr<br><b>et</b> | uce user management, config<br>ninistrator. Go To Users | uration and security risks, $~	imes$ |
|----------------------------------------------------------------------------------------------------|------------------------------------------------------------------------------------|---------------------------------------------------------|--------------------------------------|
| Filters                                                                                                    | Select Targe                                                                       | t Туре                                                  |                                      |
| Available for Claiming                                                                                                    | Network                                                                            |                                                         |                                      |
| Categories<br>All<br>Cloud                                                                                                    | cisco<br>Cisco MDS Switch                                                          | Cisco Nexus Switch                                      | Cisco APIC                           |
| Compute / Fabric<br>Hyperconverged<br>Network<br>Orchestrator                                                                        | Cisco Cloud APIC                                                                   | Cisco DCNM                                              | Cisco Nexus<br>Dashboard             |
|                                                                                                    |                                                                                    |                                                         |                                      |
| Cancel                                                                                                    |                                                                                    |                                                         | Start                                |

5. Voer de vereiste gegevens in en klik op Claim om de claimprocedure te voltooien.

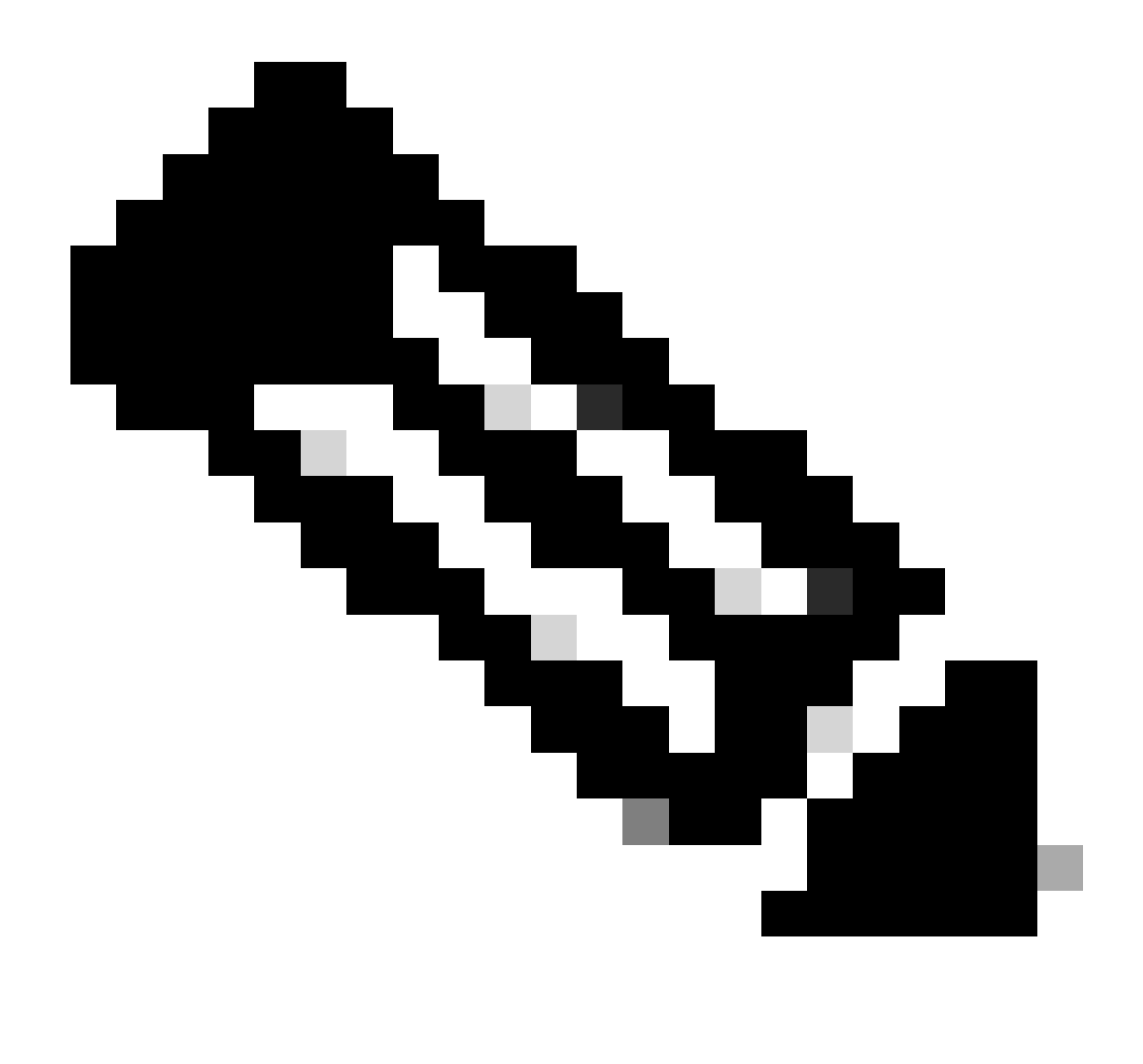

**Opmerking**: het **beveiligingstoken** op de switch wordt gebruikt als de claimcode en het **serienummer** van de switch is de apparaat-ID.

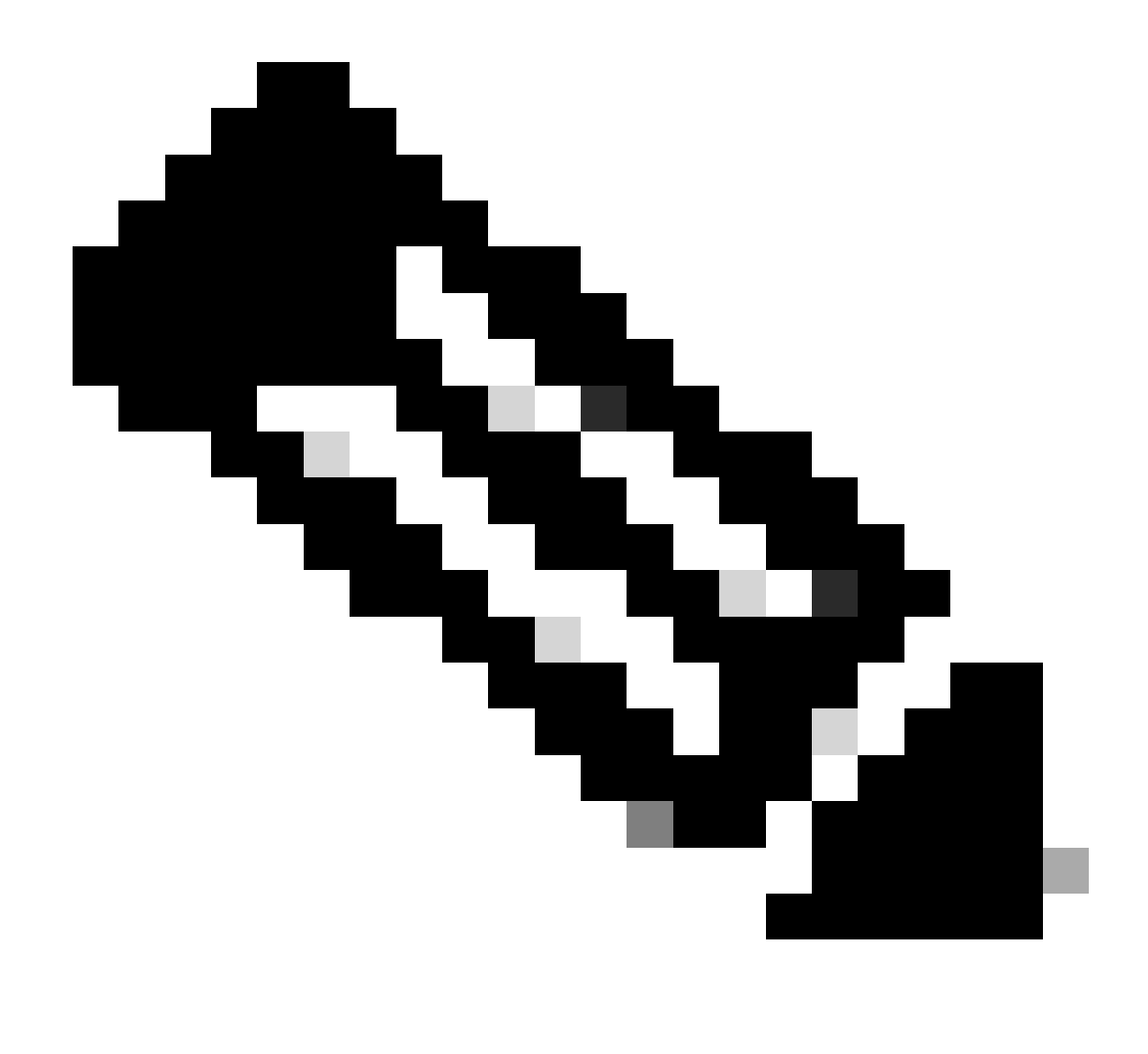

Opmerking: het beveiligingstoken verloopt. U moet de claim voltooien voordat of het systeem u vraagt om er een te regenereren.

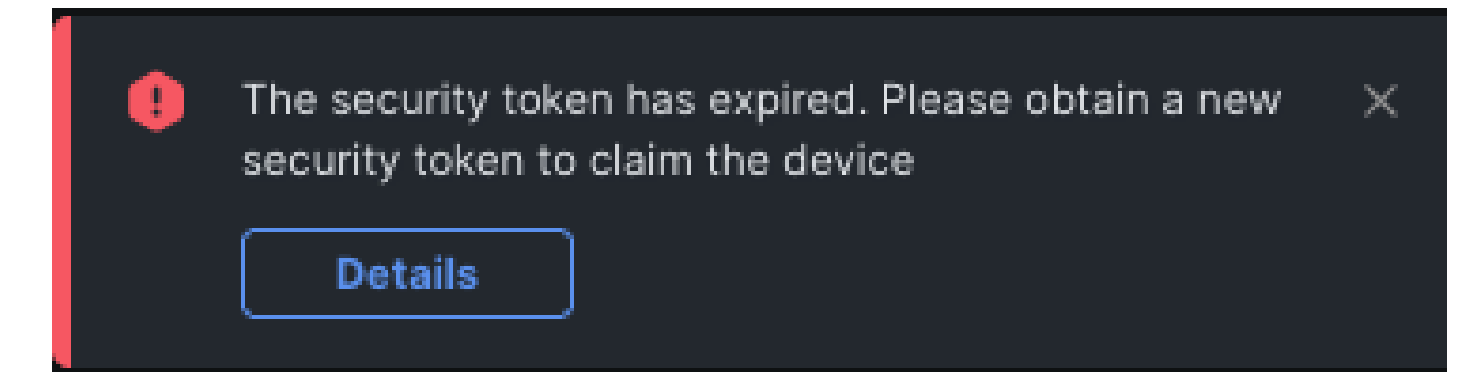

Claim One to Many Standalone Nexus-apparaten binnen intersight.com met behulp van Ansible®

Om te kunnen claimen dat er één of meerdere Nexus apparaten zijn, kan er een Ansible playbook worden uitgevoerd.

• De ansible inventaris en de playbook kunnen worden gekloond vanaf https://github.com/datacenter/ansible-intersight-nxos.

• In de Ansible inventory.yaml is hetansible\_connection type ingesteld op ansible.netcommon.network\_cli om opdrachten naar de Nexus switch te sturen. Dit kan worden gewijzigd ansible.netcommon.httpapi om connectiviteit via NXAPI mogelijk te maken.

• Een zichtbare verbinding met het Intersight-eindpunt vereist een API-sleutel, die kan worden gegenereerd vanuit uw intersight.com-account.

Nexus NXAPI configureren (alleen gebruikt als ansible.netcommon.httpapigebruiken)

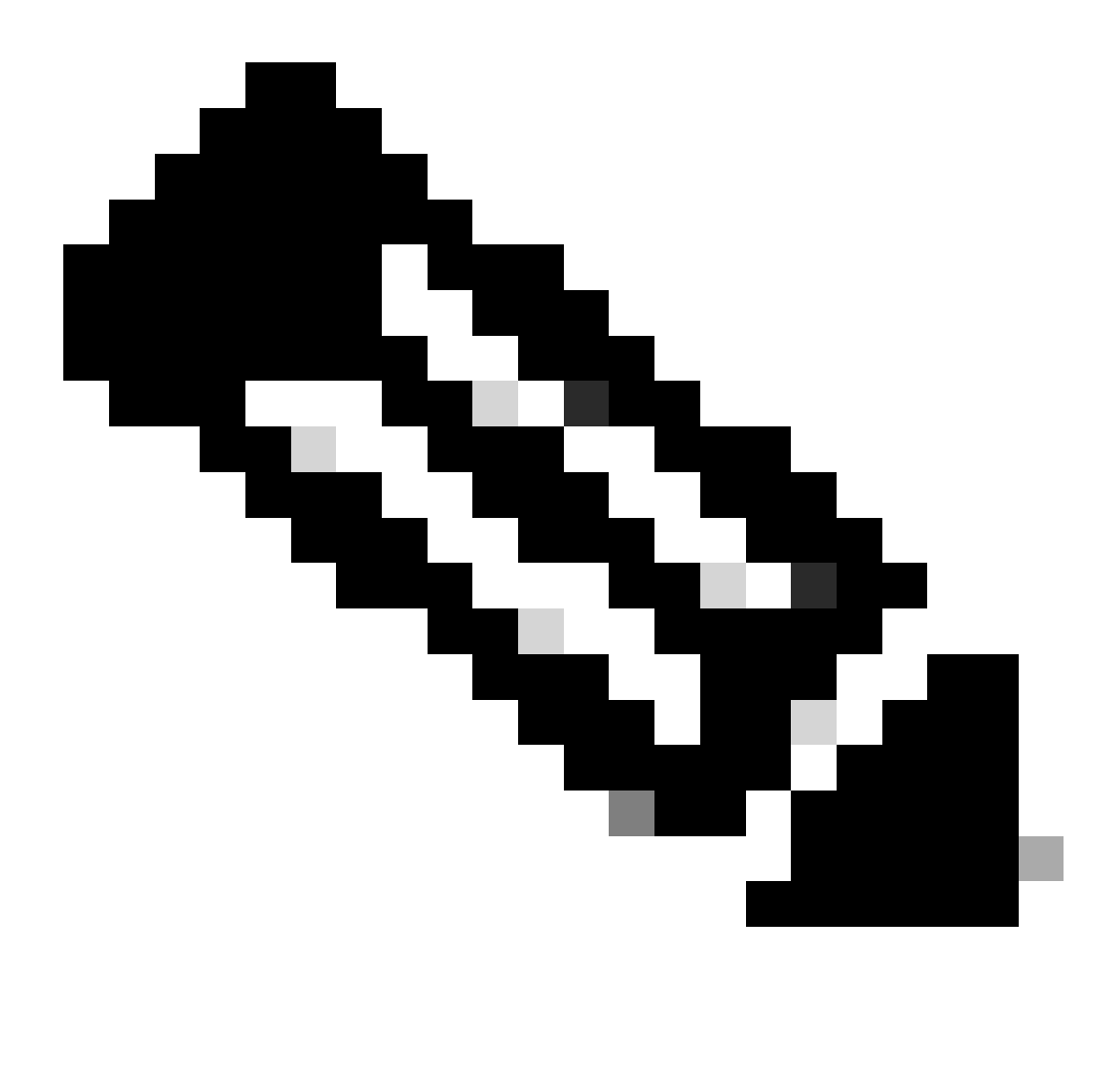

**Opmerking**: als een proxy op systeemniveau is geconfigureerd (**HTTP(S)\_PROXY**) en Ansible geen proxy moet gebruiken om verbinding te maken met het Nexus NXAPI-eindpunt, is het wenselijk om ansible\_httpapi\_use\_proxy: False een proxy in te stellen (Default is True).

# configure terminal # cfeature nxapi # nxapi port 80 # no nxapi https port 443 # end # show nxapi nxap

Om de HTTP-connectiviteit met het NXAPI-eindpunt onafhankelijk te verifiëren, kunt u proberen een show clock bestand te verzenden. Switch In het volgende voorbeeld wordt de client geverifieerd met behulp van basisverificatie. Het is ook mogelijk om de NXAPI-server te configureren om clients te verifiëren op basis van X.509-gebruikerscertificaat.

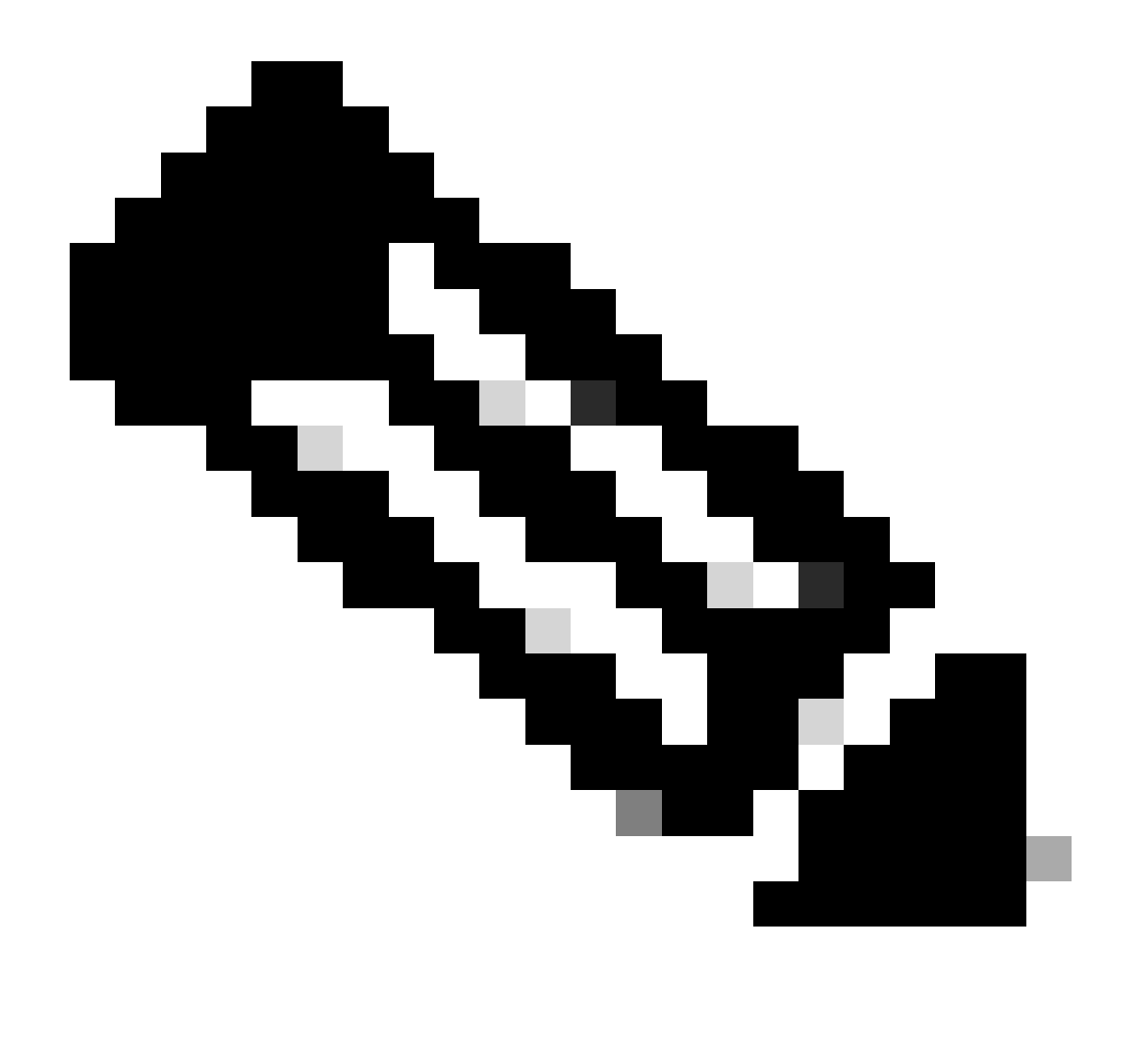

**Opmerking**: Basis Verificatie hash is verkregen uit base64 encoding van **gebruikersnaam:password**. In dit voorbeeld is **admin:cisco!123** base64 encoding YWRtaW46Y2lzY28hMTIz.

curl -v --noproxy '\*' \ --location 'http://10.1.1.3:80/ins' \ --header 'Content-Type: application/json'

\* Trying 10.1.1.3... \* TCP\_NODELAY set \* Connected to 10.1.1.3 (10.1.1.3) port 80 (#0) > POST /ins HTTP

#### Intersight API-toetsen genereren

Raadpleeg het gedeelte <u>README.md</u> over het verkrijgen van de API-sleutel uit het Intersight System > Settings > API keys > Generate API Key.

| ≡      | 'llıılı' Intersight ∎ System ∨                                                    |                                                                                  |                            | Q Search                   |               | С   | Ø      | Q 💶 💵          | 0       | ዾ |
|--------|-----------------------------------------------------------------------------------|----------------------------------------------------------------------------------|----------------------------|----------------------------|---------------|-----|--------|----------------|---------|---|
| 8<br>• | Only one user with the Account Administ<br>recommended to add at least one more a | rator role exists. To reduce user manageme<br>Account Administrator. Go To Users | ent, configuration and sec | urity risks, it's strongly |               |     |        |                |         |   |
|        | Settings                                                                          |                                                                                  |                            |                            |               |     |        |                |         |   |
|        | Single Sign-On                                                                    | API Keys                                                                         |                            |                            |               |     |        | Generate A     | IPI Key |   |
|        | Domain Names<br>Cisco ID                                                          |                                                                                  |                            |                            | 0 items found | 16  | ∽ perp | age 🔣 < 0 of ( |         |   |
|        | Trusted Certificates ACCESS & PERMISSIONS                                         | Description : API Key ID                                                         | NO                         | Purpose                    | Cre : Em      | ail | Role   | Identity P     | rovider |   |
|        | IP Access Management Security & Privacy                                           |                                                                                  |                            |                            |               |     |        | ぼ              |         |   |
|        | Groups<br>Roles                                                                   |                                                                                  |                            |                            |               |     |        |                |         |   |
|        | Organizations<br>Resource Groups                                                  |                                                                                  |                            |                            |               |     |        |                |         |   |
|        | API<br>API Keys                                                                   |                                                                                  |                            |                            |               |     |        |                |         |   |
|        | OAuth2 Tokens<br>Webhooks                                                         |                                                                                  |                            |                            |               |     |        |                |         |   |
|        |                                                                                   |                                                                                  |                            |                            |               |     |        |                |         |   |

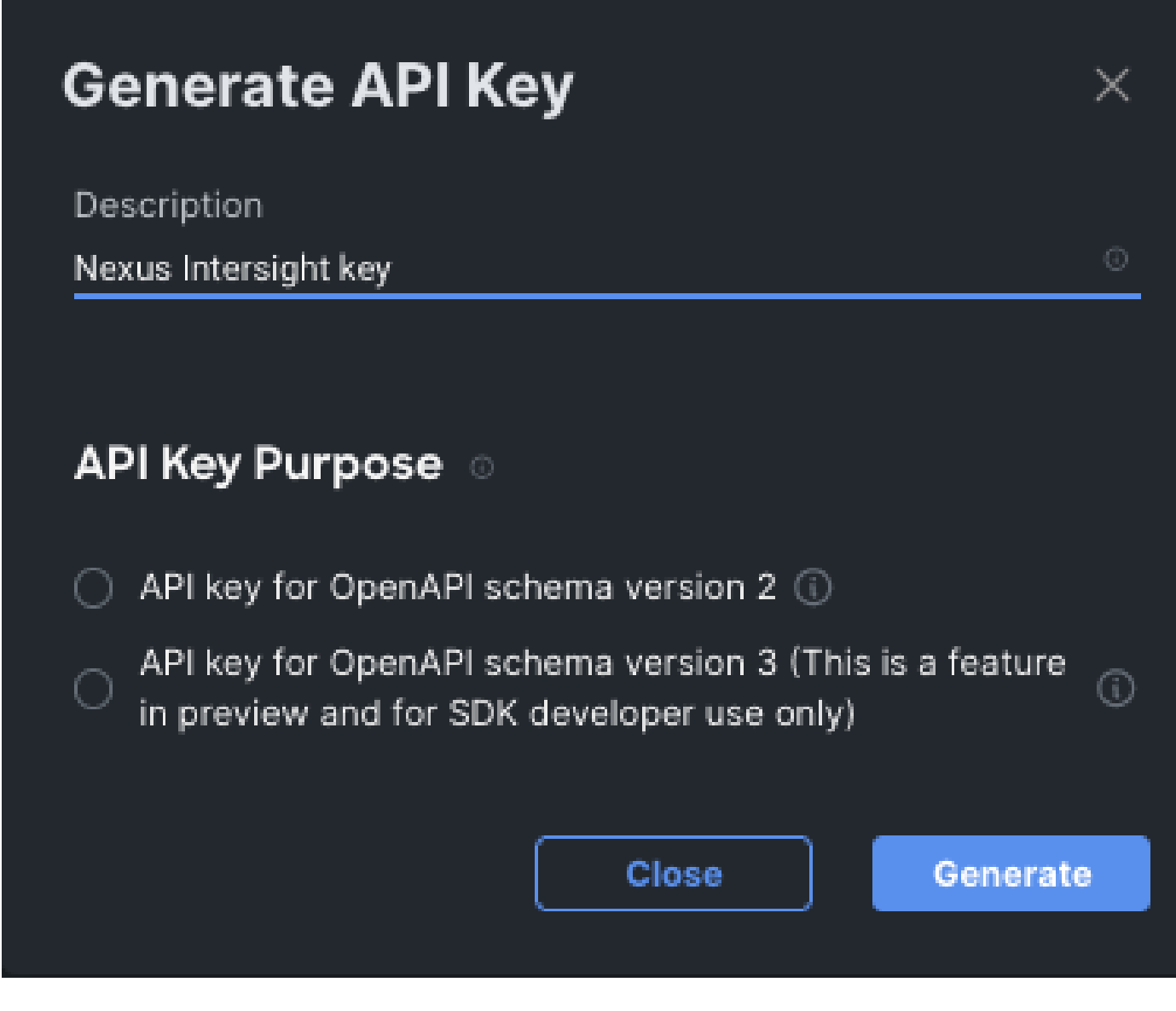

Voorbeeld: Ansible inventory.yaml

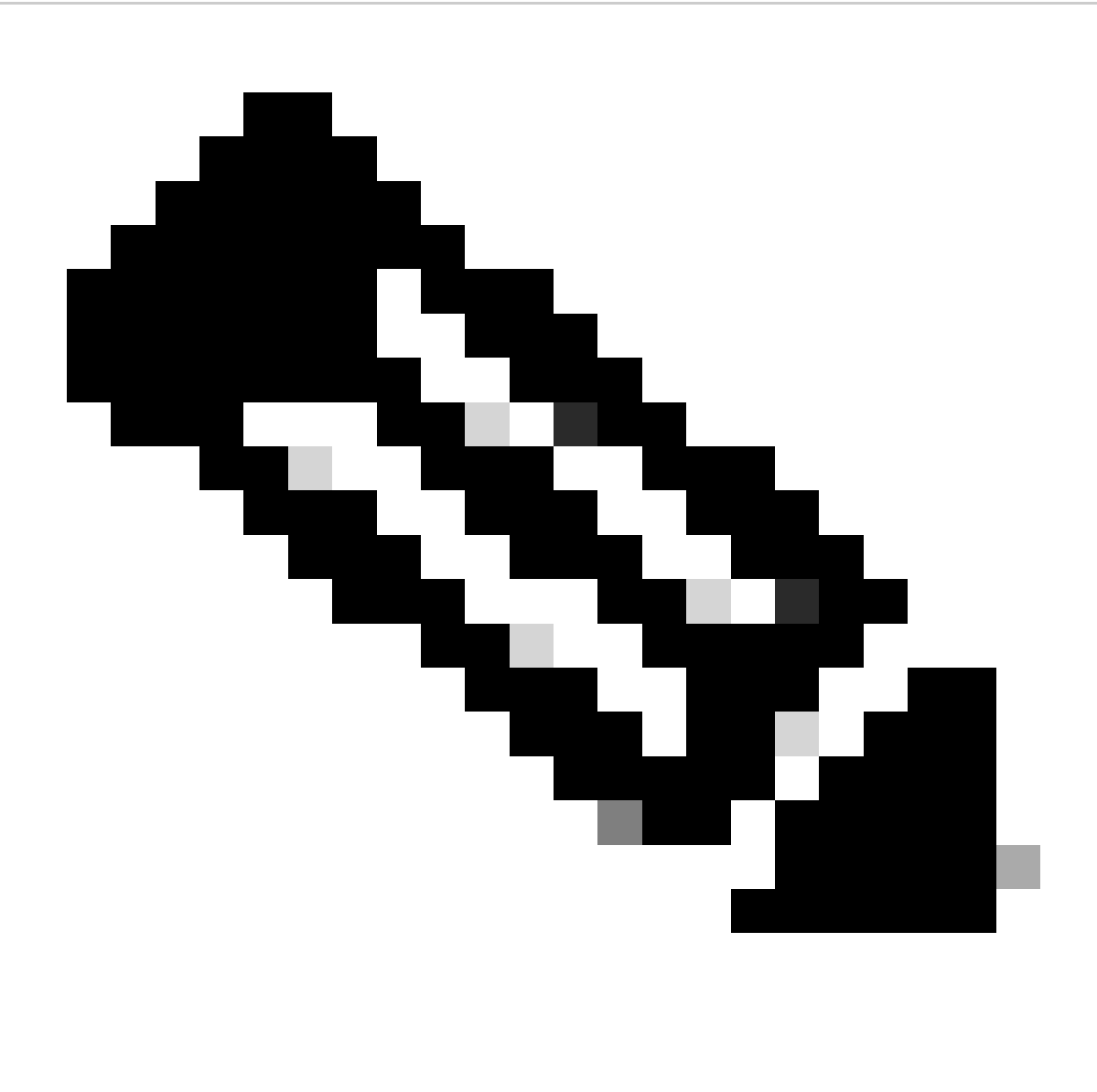

**Opmerking**: in het volgende voorbeeld is Ansible geconfigureerd om de proxyinstellingen van het besturingssysteem te negeren met ansible\_httpapi\_use\_proxy: False. Als u uw Ansible-server nodig hebt om een proxy te gebruiken om de switch te bereiken, kunt u die configuratie verwijderen of op True instellen (standaard).

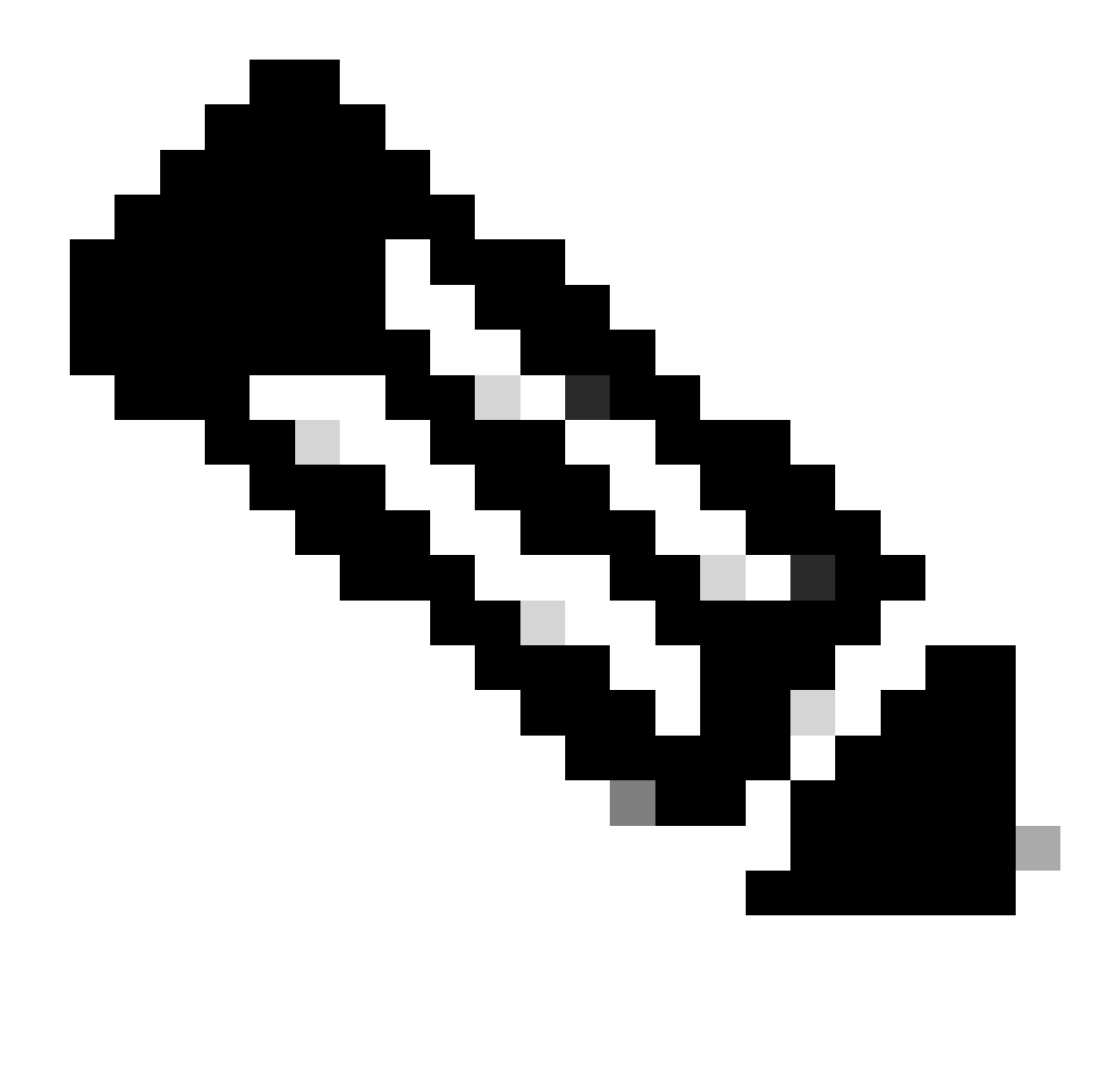

**Opmerking**: de API key ID is een string. De privé-API-sleutel bevat het volledige pad naar een bestand dat de privé-sleutel bevat. Voor de productieomgeving wordt het gebruik van de ansibele kluis aanbevolen.

```
all:
   hosts:
    switch1:
        ansible_host: "10.1.1.3"
        intersight_src: "mgmt0"
        intersight_vrf: "management"
```

```
vars:
    ansible_user: "admin"
    ansible_password: "cisco!123"
    ansible_connection: ansible.netcommon.network_cli
    ansible_network_os: cisco.nxos.nxos
    ansible_httpapi_use_proxy: False
    remote_tmp: "/bootflash"
    proxy_env:
        - no_proxy: "10.1.1.3/24"
    intersight_proxy_host: 'proxy.cisco.com'
    intersight_proxy_host: 'proxy.cisco.com'
    intersight_proxy_port: '80'
    api_key_id: "5fcb99d97564612d33fdfcal/5fcb99d97564612d33fdf1b2/65c6c09d756461330198ce7e"
        api_private_key: "/home/admin/ansible-intersight-nxos/my_intersight_private_key.txt"
```

Voorbeeld: playbook.yaml uitvoering

Applications/Using Ansible Raadpleeg de handleiding met de sectie Cisco NX-OS van de <u>Cisco Nexus 9000 Series NX-OS Programmaability</u> <u>Guide</u> voor uw huidige release voor meer informatie over het programmeren van standalone Nexus-apparaten met Ansible.

Verifiëren

. . .

Om de claim van een nieuw doel te verifiëren, moet u dit realiseren:

Op de Nexus Switch

releases voorafgaand aan 10.3(4a)M

# run bash sudo cat /mnt/pss/connector.db

Nexus# run bash sudo cat /mnt/pss/connector.db { "AccountOwnershipState": "Claimed", "AccountOwnershipU

releases die beginnen met 10.3(4a)M

# show system device-connector claim-info

N9k-Leaf-2# show system device-connector claim-info SerialNumber: FD023021ZUJ SecurityToken: Duration:

# show system internal intersight info

# show system internal intersight info Intersight connector.db Info: ConnectionState :Connected Connect

anabel

Aan het einde van de rit kan een opdracht worden toegevoegd om de informatie over hetplaybook.yaml intersight van de switch te verkrijgen.

- name: Get intersight info nxos\_command: commands: - show system internal intersight info register: i

Hier is de corresponderende uitvoer:

Apparaatconnector uitschakelen

|        | Opdracht of handeling                 | Doel                                                                                          |
|--------|---------------------------------------|-----------------------------------------------------------------------------------------------|
| Stap 1 | geen functieonderschepping            |                                                                                               |
|        |                                       | Schakelt het intersight-proces uit en verwijdert alle NXDC-<br>configuratie en logboekopslag. |
|        | Voorbeeld:                            |                                                                                               |
|        |                                       |                                                                                               |
|        | switch(config)# no feature intersight |                                                                                               |
|        |                                       |                                                                                               |

### Over deze vertaling

Cisco heeft dit document vertaald via een combinatie van machine- en menselijke technologie om onze gebruikers wereldwijd ondersteuningscontent te bieden in hun eigen taal. Houd er rekening mee dat zelfs de beste machinevertaling niet net zo nauwkeurig is als die van een professionele vertaler. Cisco Systems, Inc. is niet aansprakelijk voor de nauwkeurigheid van deze vertalingen en raadt aan altijd het oorspronkelijke Engelstalige document (link) te raadplegen.